## **Cambiare password**

Per procedere al cambio della propria password di account di posta elettronica è necessario entrare nel proprio account e cliccare nel menu **Others** a sinistra della schermata e sulla voce **Mio Account** e successivamente sulla voce **Password** come raffigurato in **Figura 1**.

| horde Groupware 5.1.0 | Posta 🔻 | Calendario 🔻 | Rubrica 🔻 | Attività 🔻 | Note 🔻 | Others 🔻 🏠     |          |
|-----------------------|---------|--------------|-----------|------------|--------|----------------|----------|
| 14/02/2017            |         |              |           |            |        | Preferiti      |          |
| Aggiungi un conte     | nuto    |              |           |            |        | Mio Account 🕨  | Password |
| Ricerca Contatti      |         |              |           |            |        | File Manager ▶ |          |
| Ricerca di:           |         | C            | erca      |            |        |                |          |

## Figura

Di seguito comparirà una finestra come in Figura 2 dove sarà sufficiente inserire nelle tre caselle vuote rispettivamente

- la vecchia password
- la nuova password scelta
- la nuova password ripetuta una seconda volta

| horde Groupware 5.1.0 Posta - Cale  | ndario 🔻 Rubrica 🔻 | Attività 🔻 Note | 🕶 Others 👻 🋱 |  |  |  |  |  |  |
|-------------------------------------|--------------------|-----------------|--------------|--|--|--|--|--|--|
| 14/02/2017                          |                    |                 |              |  |  |  |  |  |  |
| Cambio password per UNIROMA2 server |                    |                 |              |  |  |  |  |  |  |
| Nome utente:                        |                    | 0               |              |  |  |  |  |  |  |
| Vecchia password:                   |                    | 0               |              |  |  |  |  |  |  |
| Nuova password:                     |                    | 0               |              |  |  |  |  |  |  |
| Conferma la nuova password:         |                    | 0               |              |  |  |  |  |  |  |
| Cambia Password Resetta             |                    |                 |              |  |  |  |  |  |  |

## Figura 2

Fatto ciò, sarà sufficiente cliccare con il pulsante sinistro del mouse sul pulsante **Cambia Password** e la procedura sarà completata.